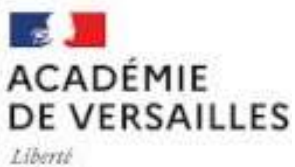

Egalité Fraternité

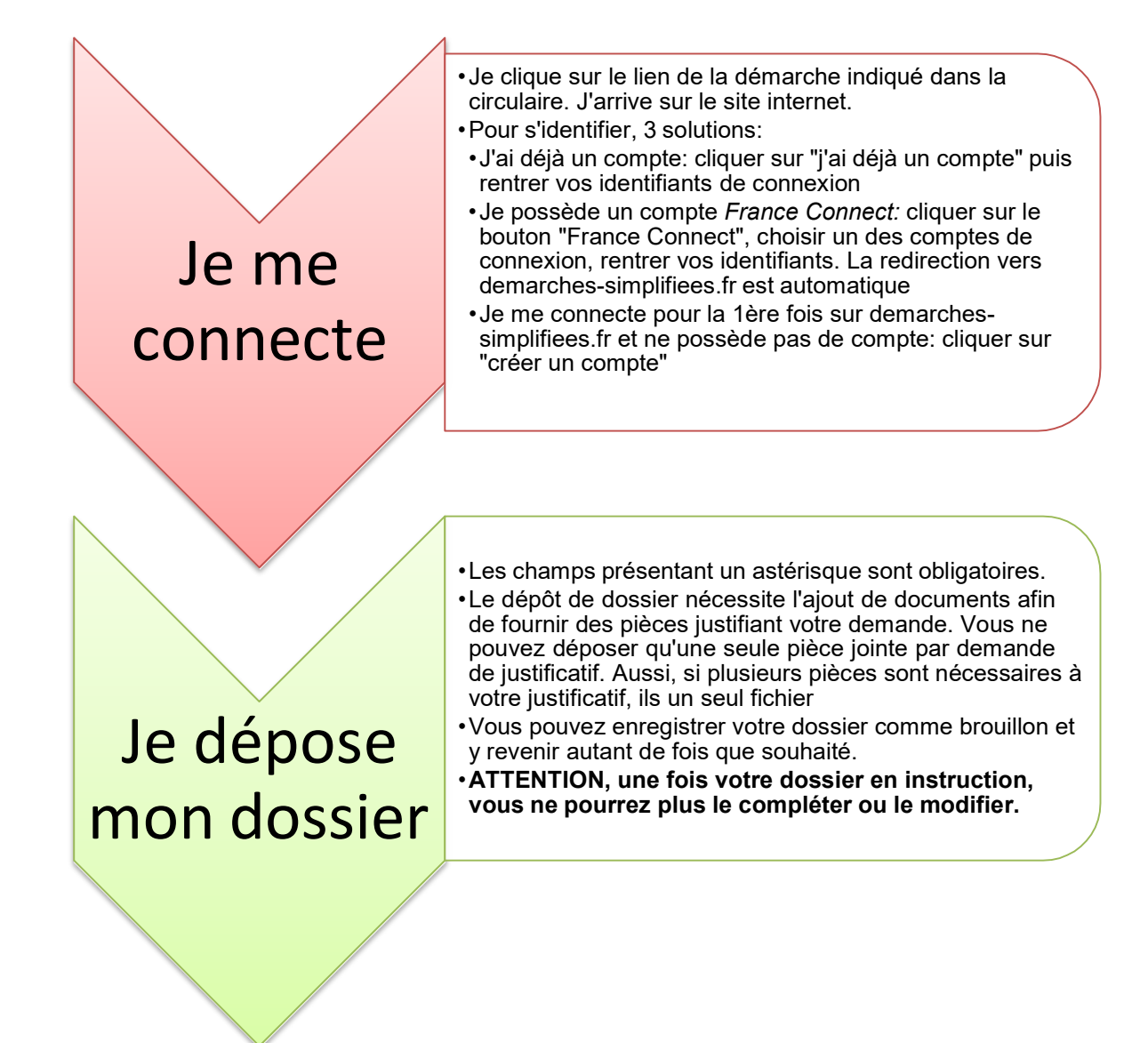

Pour aller plus loin, un tutoriel vidéo :

<u>https://doc.demarches</u>-<u>simplifiees.fr/tutoriels/tutoriel-usager</u>